# Configuração da rede eduroam em Sistemas Operativos Android

NOTA: As imagens apresentadas foram obtidas a partir de um equipamento com Sistema Operativo Android 11, no entanto as opções são idênticas para outras versões anteriores deste mesmo Sistema Operativo.

Para configurar a Wi-Fi eduroam no seu aparelho móvel Android deverá seguir os seguintes passos:

• Aceder às <u>definições</u> do seu telemóvel:

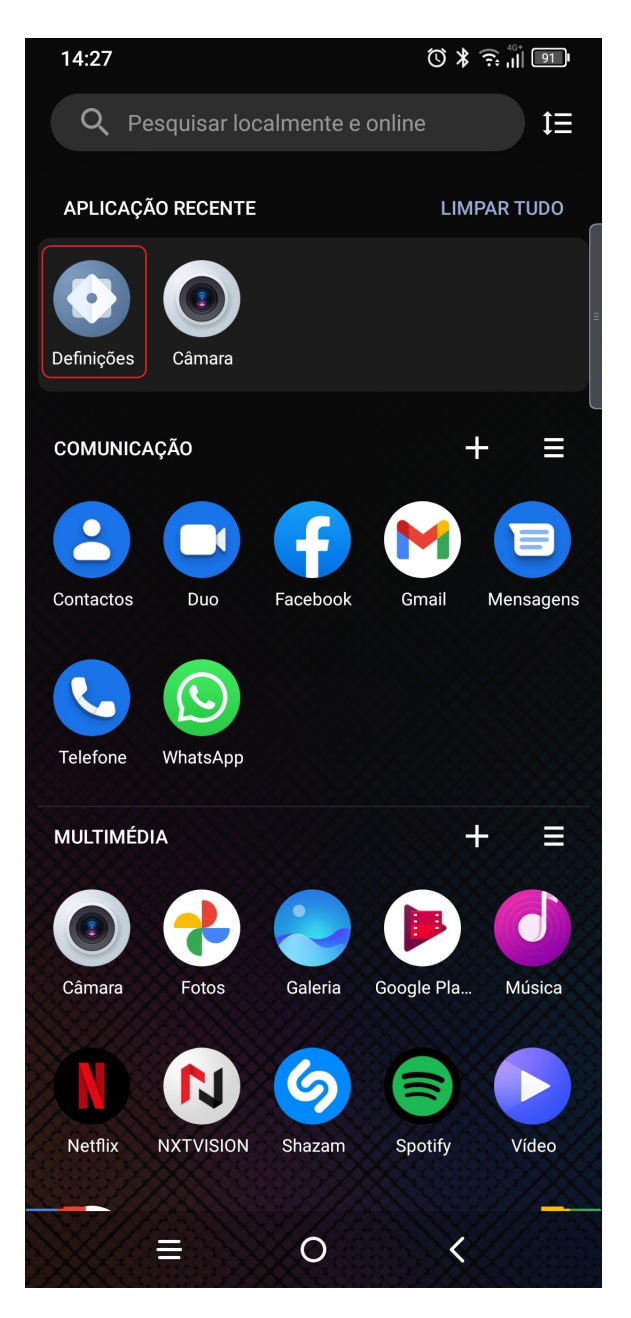

• Aceder a <u>definições</u> de rede Wi-Fi:

Página 1 / 9 (c) 2024 Serviços de Sistemas Informáticos <helpdesk@isep.ipp.pt> | 2024-05-10 10:35 URL: https://faqs.isep.ipp.pt/index.php?action=faq&cat=7&id=51&artlang=pt

| 14:28                                                                                                    |                                                                    | () * 🔅 👘 🌗              |  |  |  |  |  |
|----------------------------------------------------------------------------------------------------|--------------------------------------------------------------------|-------------------------|--|--|--|--|--|
| Def                                                                                                    | nições                                                             |                         |  |  |  |  |  |
| Q                                                                                                    | Definições de procura                                              |                         |  |  |  |  |  |
| De<br>Col                                                                                                    | <b>finir horário da luz notur</b> i<br>ocar o ecrã âmbar para ajud | ×<br>na<br>á-lo a adorm |  |  |  |  |  |
| <ul> <li>Adicionar informações de emergência<br/>Permitir que os socorristas vejam as suas in</li> <li>Modo de conforto ocular</li> </ul> |                                                                    |                         |  |  |  |  |  |
| <b></b>                                                                                                    | <b>Wi-Fi</b><br>Não ligado                                         |                         |  |  |  |  |  |
| *                                                                                                    | Bluetooth<br>Não ligado                                            |                         |  |  |  |  |  |
|                                                                                                    | Cartão SIM e rede móve<br>Cartões SIM, Rede móvel, L<br>dados      | el<br>Jtilização de     |  |  |  |  |  |
|                                                                                                    |                                                                    | <                       |  |  |  |  |  |

• Procurar e selecionar a rede eduroam a partir das redes disponíveis:

| 14:37              | <b>\$</b> ?     | <sup>46+</sup><br>   , ¥ ∅ |
|--------------------|-----------------|----------------------------|
| <                  | Wi-Fi           | ۹                          |
|                    | ATIVADO         | •                          |
| REDE               | S DISPONÍVEIS   | 0                          |
| ((1-               | Eduroam-guest   |                            |
| ((î <sup>‡</sup> . | ISEPPRIVATEWLAN |                            |
| ((1-               | ISEPWLAN        |                            |
| ((t <sup>.</sup> . | biomark         |                            |
| ((ț•               | dsilabs         |                            |
| ((;:               | eduroam         |                            |
| ((1-               | eduroam-guest   |                            |
| ((i.               | GI-DEC          |                            |
| +                  | Adicionar rede  | 819                        |
|                    | ≡ 0             | <                          |

 Certificar-se que na opção <u>Segurança</u> está configurado WPA2/WPA3-Enterprise, em <u>Método EAP</u> está configurado PEAP e na <u>Autenticação da Fase 2</u> MSCHAPV2:

| 14:29 🦙                         |          | Ĉ ¥ ,II ÷ ୭୭₽ |
|---------------------------------|----------|---------------|
| < eduroam                       |          |               |
| Segurança<br>WPA2/WPA3-Enterpri | se       | ſ             |
| Método EAP                      |          |               |
| PEAP                            |          | -             |
| Autenticação da Fase            | 2        |               |
| Nenhum                          |          | -             |
| Certificado de CA               |          |               |
| Selecionar                      |          | <b>~</b>      |
| Identidade                      |          |               |
| Identidade anónima              |          |               |
| Palavra-passe                   |          |               |
| ◯Mostrar palavra-j              | passe    |               |
|                                 | Cancelar | Ligar         |
| ≣                               | 0        | <             |

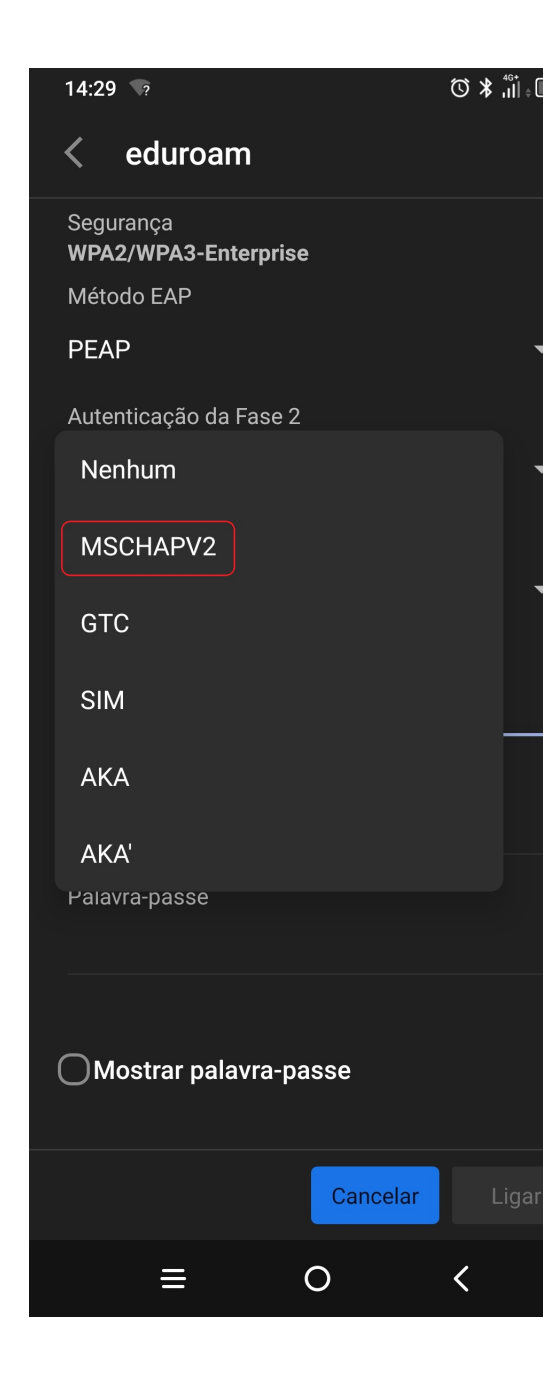

• Na opção <u>Certificado de CA</u> opte por Não validar:

| 14:29 🦙                           |            | © ¥ ,III ≑ 91 • |
|-----------------------------------|------------|-----------------|
| < eduroam                         |            |                 |
| Segurança<br>WPA2/WPA3-Enterprise |            | ſ               |
| Método EAP                        |            |                 |
| PEAP                              |            | •               |
| Autenticação da Fase 2            |            | l               |
| MSCHAPV2                          |            | -               |
| Certificado de CA 🔶               |            |                 |
| Selecionar                        |            | -               |
| Utilizar certificados             | do sistema | •               |
| Não validar                       |            |                 |
|                                   |            |                 |
| Identidade                        |            |                 |
|                                   |            |                 |
| Identidade anónima                |            |                 |
|                                   |            |                 |
| Palavra-passe                     |            |                 |
|                                   | Cancelar   | Ligar           |
| ≡ (                               | C          | <               |

• Poderá aparecer uma mensagem, conforme a imagem seguinte, sendo a mesma normal:

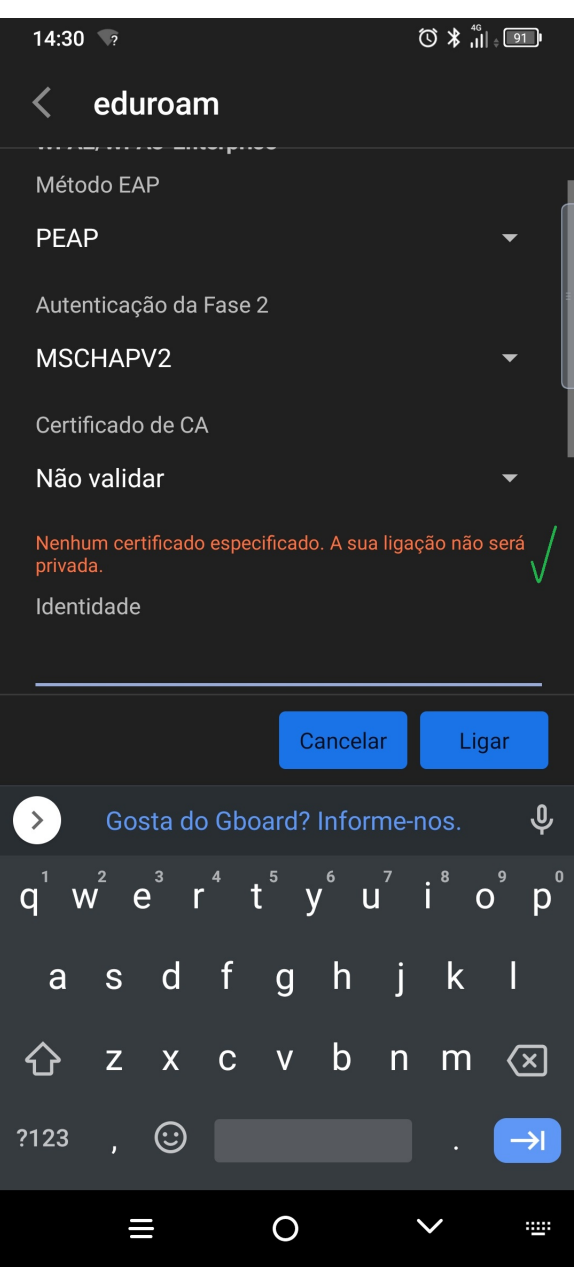

• **NOTA:** Em algumas versões do S. O. Android poderá ser solicitada a indicação de um "Domínio"; nesse caso deverá colocar **eduroam.ipp.pt**.

Deverá, agora, colocar as credencias para acesso à rede Wi-Fi, que são as mesmas do portal do ISEP; de seguida, carregar em <u>Ligar</u>:

|   | 14:3                                                                                                    | 31        | ?    |             |          |     |      |      |      |      |     |      | $\heartsuit$ | *      | ((ı:× | 4G<br>↓┃   ¢ | 90 | D   |
|---|----------------------------------------------------------------------------------------------------|-----------|------|-------------|----------|-----|------|------|------|------|-----|------|--------------|--------|-------|--------------|----|-----|
|   | <                                                                                                    | (         | ed   | lur         | 08       | am  | )    |      |      |      |     |      |              |        |       |              |    |     |
|   | Ide                                                                                                    | ntic      | lac  | le          |          |     |      |      |      |      |     |      |              |        |       |              |    |     |
|   | <nº< td=""><td>de e</td><td>estu</td><td>ıdan</td><td>te /</td><td>Sig</td><td>la&gt;(</td><td>@ise</td><td>ep.i</td><td>op.p</td><td>ot</td><td></td><td></td><td></td><td></td><td></td><td></td><td>_ [</td></nº<> | de e      | estu | ıdan        | te /     | Sig | la>( | @ise | ep.i | op.p | ot  |      |              |        |       |              |    | _ [ |
|   | Ide                                                                                                    | ntic      | lac  | le a        | nó       | nin | na   |      |      |      |     |      |              |        |       |              |    | 1   |
|   | Pal                                                                                                    | avr<br>•• | a-p  | )as:<br>• • | se<br>•• | •   |      | • •  | •    | •    |     |      |              |        |       |              |    | - ( |
|   | Mostrar palavra-passe                                                                                                    |           |      |             |          |     |      |      |      |      |     |      |              |        |       |              |    |     |
|   |                                                                                                    |           |      |             |          |     |      |      |      | Са   | nce | elai |              |        | L     | iga.         | ır |     |
|   | 1                                                                                                    | 2         |      | 3           |          | 4   |      | 5    |      | 6    |     | 7    |              | 8      |       | 9            |    | 0   |
| ( | q                                                                                                    | w         |      | e           |          | r   |      | t    |      | y    |     | u    |              | i      |       | 0            |    | р   |
|   | а                                                                                                    |           | s    |             | d        |     | f    |      | g    |      | h   |      | j            |        | k     |              |    |     |
|   | 仑                                                                                                    |           | Z    |             | X        |     | С    |      | v    |      | b   |      | n            |        | m     |              |    | ×   |
| 1 | 2123                                                                                                    |           |      |             |          |     |      |      |      |      |     |      |              |        |       |              |    |     |
|   |                                                                                                    |           |      |             |          |     |      |      | 0    |      |     |      |              | $\sim$ | ,     |              |    |     |

• Finalmente aparecerá a indicação que se encontra ligado à eduroam.

| 14:32        |                                 |          | © ≵ Ŝ "∥ | 90  |
|--------------|---------------------------------|----------|----------|-----|
| < V          | Vi-Fi                           |          |          | Q   |
| A.           | TIVADO                          |          |          |     |
| REDE GU      | ARDADA                          |          |          |     |
| ((; <b>.</b> | eduroam<br>Ligado \             | <u> </u> | :        | ¢ [ |
| ((ı·         | <b>ISEPWLAN</b><br>Sem acesso à | internet |          |     |
| REDES D      | ISPONÍVEIS                      |          |          | O   |
| ((ı·         | Eduroam-gu                      | est      |          |     |
| ((; <b>.</b> | GI-DEC                          |          |          |     |
| ((:          | ISEPPRIVAT                      | EWLAN    |          |     |
| ((;=         | biomark                         |          |          |     |
| ((; <b>.</b> | dsilabs                         |          |          |     |
| ((ı·         | eduroam-gu                      | est      |          |     |
|              | ≡                               | 0        | <        |     |

ID de solução Único: #1050 Autor: VASCO FERNANDO LEMOS GRAÇA Atualização mais recente: 2022-09-12 17:33